# Page d'accueil

**Important :** tous les blocs présentés sur l'écran ci-dessous sont optionnels. Comme dans la version précédente de spip Giseh, chaque service peut ainsi composer sa page d'accueil avec les éléments qui répondent à ses besoins.

**Changement principal :** il n'existe plus de mot clé permettant l'affichage d'élément en colonne de gauche. Les éléments disposant des anciens mots clés concernant la « colonne de gauche » ne seront plus affichés une fois la nouvelle charte appliquée.

#### Nouveautés :

- Menu en haut du bandeau (pour les rubriques « transversales »)
- Image du bandeau
- Menu dynamique sous forme de tiges
- Affichage de logos d'articles uniquement (peut servir pour bannière par ex)
- Bloc de Une avec défilement automatique
- « Télécommande » pour valoriser en colonne de droite des contenus interne au site
- Zone « média » pour afficher un logo d'article et son descriptif
- 2 zones de bannières (au dessus du bloc de une, et au-dessous du "bloc" d'actualités)

#### Légende :

#### Nouveauté

Sans changement

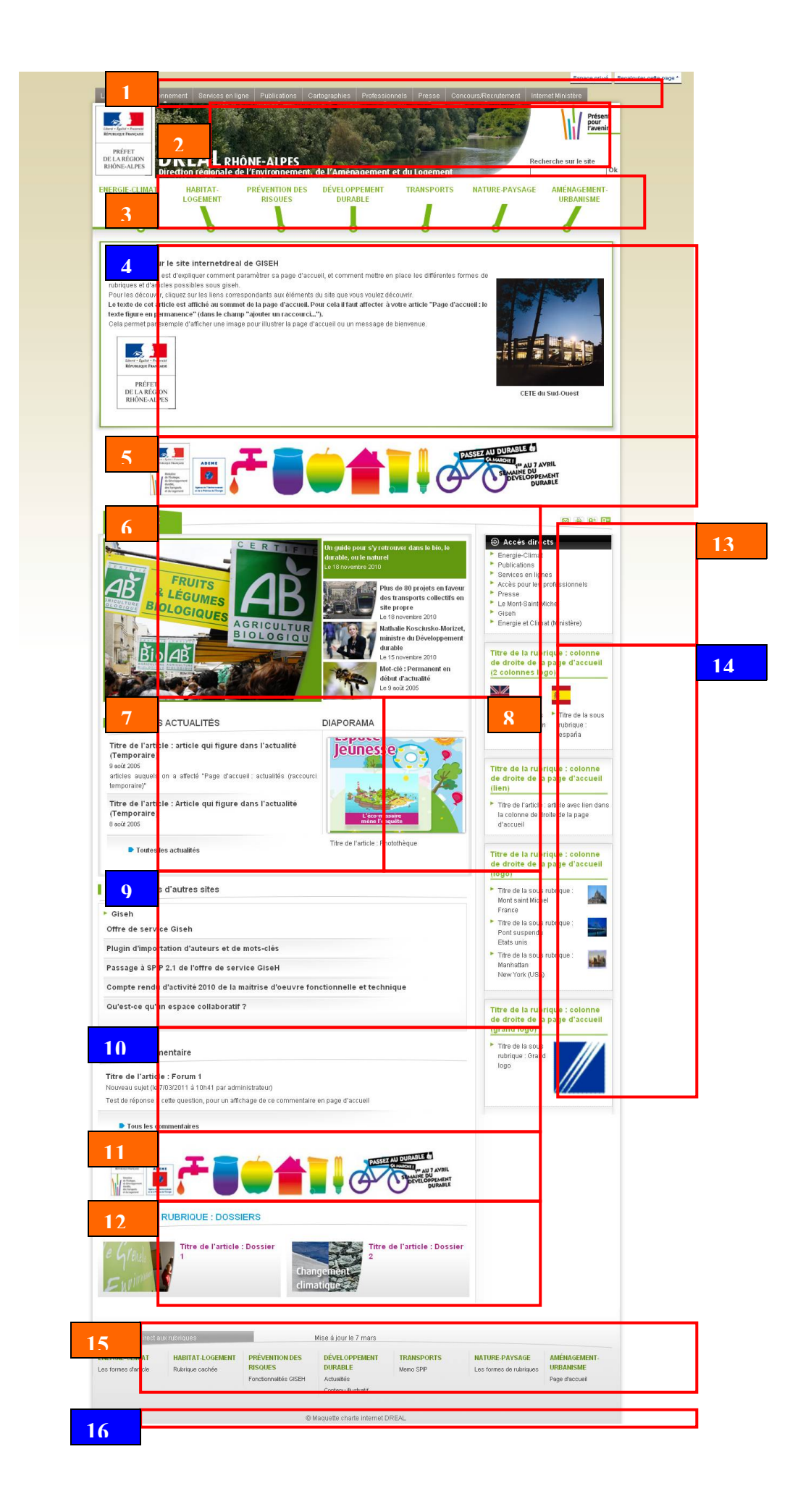

### Menu marron en sommet de page

Pour afficher un élément dans ce menu utiliser le nouveau raccourci « *page d'accueil* : *titre d'un bloc dans le menu en haut de la page* ». Ce raccourci ne s'applique qu'aux articles : il est donc possible de créer un article de redirection vers une rubrique ou un site externe.

### 2 Bandeau

L'image du bandeau se charge de la même manière qu'auparavant : il s'agit du logo du site. Ses dimensions doivent être d'au minimum 700 par 140 pixels. Si elle fait plus, elle sera redimensionnée automatiquement. L'effet de courbe est également automatisé (il n'est plus utile d'utiliser le masque photoshop).

Il n'est pas nécessaire d'intégrer dans l'image du bandeau le titre du site et la Marianne car ces éléments sont affichés par le biais d'un article spip composé de la manière suivante :

- titre de l'article : bloc\_marque
- logo : Marianne
- titre du logo : DREAL ou Dreal ou dreal (le format en lettres capitales est automatique)
- descriptif du logo : REGION ou Région ou région (le format en lettres capitale est automatique)
- texte : Direction régionale de l'Environnement, de l'Aménagement, et du Logement (le format en lettres capitales est automatique)

### Menu dynamique

Ce menu contient les rubriques situées à la racine du site SPIP (fonctionnement identique à celui de la version précédente de Giseh). Au passage de la souris, les sous-rubriques, uniquement de niveau 2, s'affichent au sein d'un menu déroulant. Il est possible d'afficher au *maximum 7 rubriques* dans ce menu.

Tout comme dans l'ancienne version de Giseh, le raccourci « *masquer dans le menu dynamique* » permet de ne pas afficher une rubrique à la racine dans ce menu et celui du bas de page.

### Texte qui s'affiche en permanence sur la page d'accueil

Comme dans la version précédente de Giseh, pour qu'un article soit affiché en permanence sur la page d'accueil, il faut lui attribuer le raccourci « *Page d'accueil : le texte figure en permanence* ». Il ne peut y en avoir qu'un seul : s'il y en a plusieurs, par défaut, le plus récent est affiché.

# Bannière n°1

Une image peut être affichée au-dessus de la zone d'actualité et, si celui-ci est présent, sous l'article qui s'affiche en permanence sur la page d'accueil. Cette image correspond au logo d'un article auquel on a attribué le raccourci « *Page d'accueil : Affichage d'une bannière au-dessus des actualités* ».

Il est possible de faire un article de redirection pour que l'image renvoie est externe au site ou fait référence à une rubrique, il faut que ce soit un article de redirection. L'image sera redimensionnée automatiquement si elle dépasse *950 pixels* de largeur.

# 6 Bloc « A LA UNE »

Pour afficher un article dans ce bloc, utiliser « *Page d'accueil : à la une (raccourci temporaire)* ».

Il est possible d'afficher au maximum 4 articles au sein de ce bloc. Les éléments affichés de l'article sont :

- le logo (important car sinon la zone de gauche apparaîtra entièrement verte). Ce logo <u>doit avoir les dimensions 400 x 298 pixels</u>. Il est donc recommandé d'utiliser des images au format paysage.
- le titre
- la date de l'article
- le descriptif (qui apparaît sous le logo lorsque celui-ci est affiché dans la zone de gauche)

Le titre du bloc « A la Une » n'est pas modifiable.

# 7 Bloc « DERNIERES ACTUALITES »

L'affichage d'un article dans les actualités est effectué via l'attribution des raccourcis « raccourci temporaire dans les actualités », « Page d'accueil : raccourci permanent au début des actualités » ou « Page d'accueil : raccourci permanent en bas des actualités » (fonctionnement identique à Giseh 2.4.x).

Le titre du bloc « Dernières actualités » n'est pas modifiable.

Le lien « Toutes les actualités » est généré automatiquement par Giseh et affiche une page listant toutes les actualités, classées par année et mois.

Lorsque le bloc « média » (voir point 8 ci-dessous) est affiché, 3 articles maximum peuvent être affiché (avec leur titre, date, descriptif).

Lorsque le bloc « média » n'est pas affiché, les actualités prennent toute la largeur de la page et leur nombre reste géré dans la configuration du site. Les articles apparaissent avec leur titre, date, descriptif et logo.

Rappel : la limitation du nombre d'actualité n'affecte que les actualités « temporaires ».

Les logos des articles sont redimensionné automatiquement à 100 pixels de largeur.

### 8 Zone média

Cette zone de la page d'accueil affiche le logo, le titre et le descriptif du dernier article publié qui dispose du raccourci « *Page d'accueil : raccourci dans le bloc media* ». Il est bien sûr possible de faire un article de redirection pour que cette zone mène vers une rubrique ou un site extérieur.

Le logo de l'article est redimensionné automatiquement à une largeur de *256 pixels*. S'il n'existe pas d'article avec cette forme : la zone actualités prend alors toute la largeur.

Le titre du bloc correspond au titre d'une rubrique à laquelle on a affecté le raccourci « *Page d'accueil : titre du bloc media* ».

### Actualités d'autres sites et Derniers commentaires

Ces éléments restent inchangés par rapport à la version précédente de Giseh. Lien vers le didacticiel : <u>http://formation-giseh.cete-</u> <u>so.i2/didacticiel/internet/article.php3?id\_article=93</u>

#### Bannière n°2

9

10

11

12

Une seconde image peut être affichée sous la zone d'actualité. Cette image correspond au logo d'un article auquel on a attribué le raccourci « *Page d'accueil : Affichage d'une bannière au-dessous des actualités* ».

L'image sera redimensionnée si elle dépasse les *650 pixels* de largeur (pas de redimensionnement pour la hauteur).

Si la campagne est externe au site ou fait référence à une rubrique, il faut que ce soit un article de redirection.

### Zone Dossiers

Le fonctionnement de ces blocs est identique à celui de la version précédente de Giseh : les 2 premiers éléments horizontaux = 2 rubriques qui ont le raccourci « *Page d'accueil : raccourci dans la colonne centrale ("dossiers" ...)* ». Les deux éléments sur la deuxième ligne = 2 articles qui ont le raccourci « *Page d'accueil : raccourci dans la colonne centrale ("dossiers" ...)* ».

En revanche :

- seuls les titres des articles ou rubriques s'affichent
- les logos sont redimensionnés automatiquement à 133 x 93 pixels.

# « Télécommande »

13

Un bloc a été ajouté dans la colonne de droite pour accueillir des liens vers des articles, rubriques ou sites extérieurs via le raccourci « *Page d'accueil : raccourci dans la télécommande* ».

Le titre du bloc est administrable : il est constitué du titre d'une rubrique ayant le raccourci « *Page d'accueil : titre de la télécommande vers des liens importants* ».

### 14 Colonne de droite

La colonne de droite est gérée de la même façon qu'auparavant.

# Accès direct aux rubriques

Les rubriques de niveau 1 et 2 sont affichées automatiquement au bas de la page d'accueil. Les visiteurs disposent de la possibilité de le masquer en cliquant sur la flèche pointée vers le bas.

### 16 Raccourcis bas de page

La gestion des raccourcis en bas de page s'effectue de la même manière que dans la version précédente de Giseh.